## **Installation of iPort**

- 1. Double click on the executable icon
- 2. Continue to install iPort
  - a. Note: If iPort has already been installed on the computer you are using and you are now re-intalling iPort, you must first un-install the iPort that is currently on the computer before continuing with the installation of the "new" iPort software
- 3. Once installed, open iPort
- 4. On the menu bar, click Comm  $\rightarrow$  Connect

| E T  | hermo El  | lectron  | Corporation                                                                                                    |
|------|-----------|----------|----------------------------------------------------------------------------------------------------|
| File | Comm Ir   | nstrumer | t Window Help                                                                                                    |
| 11   | Contrec   | t        |                                                                                                    |
|      | Dial      |          |                                                                                                    |
|      | Redial    |          |                                                                                                    |
| IPC  | Hangup    | 12       | and a second and a second and a second and a second a second a s |
| (C)  | Utilities | 8 - F    | -2005 Thermo Electron Corporation                                                                                                    |
| Re   | Reset     |          |                                                                                                    |

- 5. In the communications Settings box, click Edit
  - a. Make sure that the following setting are applied:
    - i. Location: Thermo Electron Corporation
    - ii. Com: 1
    - iii. Baud Rate: 9600
    - iv. Len: 8
    - v. Stop: 1
    - vi. Parity: None
    - vii. Handshake: None
    - viii. Polling Config: [enter ID # of instrument, i.e. 48, 49, 50]
      - To find the ID # of your instrument: click on the Menu button of your instrument, then choose Instrument Controls, select Communication Settings, select Instrument ID
  - b. Click Okay
  - c. Click Yes

| Thermo Electron Corporation                                                                                     | Edit                 |
|----------------------------------------------------------------------------------------------------|----------------------|
| Com Baud Rate Len Stop                                                                                          | Parity Handshake New |
|                                                                                                    | IN None<br>Delete    |
| 1-508-553-6995                                                                                                  | am [] twicodal       |
| Polling Coniig                                                                                                  |                      |
| Note that the second second second second second second second second second second second second second second |                      |

6. On the menu bar, click Instrument  $\rightarrow$  Poll Serial  $\rightarrow$  Config: 50 [or # of instrument]

| 🖬 Thermo I                                            | Electron Corporatio                                   | m                                           |  |
|-------------------------------------------------------|-------------------------------------------------------|---------------------------------------------|--|
| File Comm                                             | Instrument Window                                     | Help                                        |  |
| 3년 2년<br>I Consol                                     | Poll Serial >   TCP Connect >   Set Timer             | Config: 49<br>All Set Config<br>Edit Config |  |
| Ready.<br>Initializin<br>Done.<br>Initializin<br>Done | Refresh<br>Load Records<br>Log File<br>Backup/Restore | 8, 1, N, none)<br>8, 1, N, none)            |  |
|                                                       | Update Firmware                                       |                                             |  |

7. Continue with Calibration and Data Download

## **Troubleshooting Notes**

Issue: If the instrument is not connecting

1. The instrument MUST be connected to a laptop with a NULL cable, not a straight serial cable.

2. Try restarting the laptop, with the instrument still on.

3. Try other COM ports.